| Qualtrics Survey Tool                                                                                                    |  |
|----------------------------------------------------------------------------------------------------|--|
| Banner 9 - Login                                                                                                    |  |
| Advanced Cognos Users                                                                                                    |  |
| Researcher's Dashboard                                                                                                    |  |
| WayneBuy                                                                                                    |  |
|                                                                                                    |  |
| RESOURCES                                                                                                    |  |
| <ul> <li>Employee Resources</li> </ul>                                                                                                    |  |
| <ul> <li>Administrative Systems</li> </ul>                                                                                                    |  |
| Banner                                                                                                    |  |
| Admissions / ALERT                                                                                                    |  |
| Advance                                                                                                    |  |
| Advanced Cognos Users                                                                                                    |  |
| Advisor Training Academy                                                                                                    |  |
| Business Intelligence Reporting Portal                                                                                                    |  |
| Effort Certification                                                                                                    |  |
| Electronic Personnel Action Forms                                                                                                    |  |
|                                                                                                    |  |
| Employee Separation / Off-Boarding                                                                                                    |  |
| Employee Separation / Off-Boarding<br>Labor Redistribution<br>OEO Faculty Selection                                                                                                    |  |
| Employee Separation / Off-Boarding<br>Labor Redistribution<br>OEO Faculty Selection<br>TravelWayne                                                                                                    |  |
| Employee Separation / Off-Boarding<br>Labor Redistribution<br>OEO Faculty Selection<br>TraveIWayne<br>WayneBuy                                                                                                    |  |
| Employee Separation / Off-Boarding<br>Labor Redistribution<br>OEO Faculty Selection<br>TraveIWayne<br>WayneBuy<br>Wayne Internet Scheduling systEm (WISE)<br>WayneDW                                                              |  |
| Employee Separation / Off-Boarding<br>Labor Redistribution<br>OEO Facuity Selection<br>TravelWayne<br>WayneBuy<br>Wayne Internet Scheduling systEm (WISE)<br>WaynePM<br>Workflow                                                  |  |
| Employee Separation / Off-Boarding<br>Labor Redistribution<br>OEO Faculty Selection<br>TravelWayne<br>WayneBuy<br>Wayne Internet Scheduling systEm (WISE)<br>WaynePM<br>Workflow<br>>Document Management                          |  |
| Employee Separation / Off-Boarding<br>Labor Redistribution<br>OEO Faculty Selection<br>TravelWayne<br>WayneBuy<br>WayneInternet Scheduling systEm (WISE)<br>WaynePM<br>Workflow<br>>Document Management<br>>Employee Self-Service |  |

Log-in to Academica: https://academica.aws.wayne.edu

Click on "Business Intelligence Reporting Portal" (Employee Resources > Administrative Systems > Business Intelligence Reporting Portal)

| 1           | <b>E O</b>                                                                                                    |                                                                                                    |                                                           |                                          |               | Ţ               | WSU Main Portal Pag | ge 🛩         |               |               |                                            |
|-------------|----------------------------------------------------------------------------------------------------|----------------------------------------------------------------------------------------------------|-----------------------------------------------------------|------------------------------------------|---------------|-----------------|---------------------|--------------|---------------|---------------|--------------------------------------------|
| ٥           | WAYN                                                                                                    | e State U                                                                                                    | INIVER                                                    | SITY                                     |               |                 |                     |              |               |               |                                            |
| 0,          | Enterp                                                                                                    | rise Analytic                                                                                                    | cs and I                                                  | nformation                               |               |                 |                     |              |               |               |                                            |
| ы<br>8<br>0 | Cognos J<br>C&IT has<br>Click lins I<br>Get Starte<br>Totar has your<br>totar the year of the<br>totar to see the<br>totar to see the<br>totar to see the<br>totar to see the<br>totar to see the<br>totar to see the<br>totar to see the | Analytics<br>upgraded the Cogno<br>le for additional info<br>ed with Recomme<br>associ<br>to register for training | es platform to<br>rmation<br>anded Video<br>ng for Cognos | the latest version. Co<br>9<br>Analytics | gnos Analytic | csl             |                     |              |               |               |                                            |
|             | + -<br>× ÷ Finance                                                                                                    |                                                                                                    |                                                           | i s                                      | <b>18</b> 1   | Human Resources |                     |              |               | Financial Aid |                                            |
|             | 2                                                                                                    | Faculty                                                                                                    | *                                                         | Advisors                                 | Î             |                 |                     |              | Executiv      | e Leaders     | hip                                        |
|             | ?                                                                                                    | Help and Su                                                                                                    | pport                                                     | 🚊 Inform                                 | nation Sec    | curity          | Cog                 | nos Educatio | on & Training | ***           | ODS Status<br>paracore<br>Refeath complete |

### Click the purple "Faculty" box

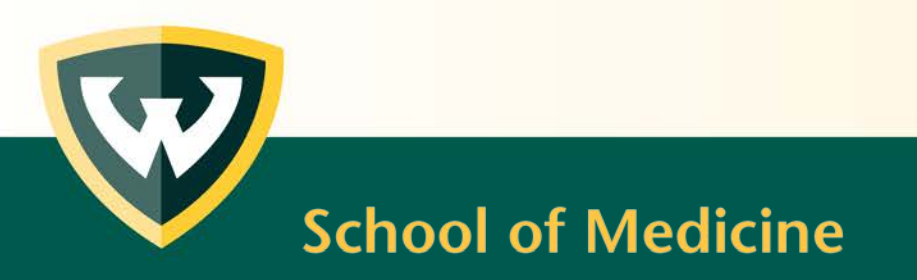

| 1  |   | $igodoldsymbol{igodoldsymbol{eby}igodoldsymbol{igodoldsymbol{igodoldsymbol$ | SET Report List V |                                            |                                                                                                    |                          |                     |          |       |  |  |  |  |  |
|----|---|----------------------------------------------------------------------------------------------------|-------------------|--------------------------------------------|----------------------------------------------------------------------------------------------------|--------------------------|---------------------|----------|-------|--|--|--|--|--|
|    |   |                                                                                                    |                   |                                            | Testing, Evaluation and Research Services                                                                                                    |                          |                     |          |       |  |  |  |  |  |
| 0, |   | Submit         Report ID         Report<br>Name         Report<br>Business Purpose                                                                                                    |                   |                                            |                                                                                                    |                          |                     |          |       |  |  |  |  |  |
|    |   |                                                                                                    |                   |                                            |                                                                                                    |                          |                     |          |       |  |  |  |  |  |
|    |   | Administrators                                                                                                    | SET001            | Summary<br>Report                          | This report has been developed for chairs to summarize results for all the faculty in the entire department using the three contract items. Deans may also use this re<br>college level.                                                                                                    |                          |                     |          |       |  |  |  |  |  |
| 0  |   | Administrators                                                                                                    | SET006            | Exceptions to<br>Summary<br>Report         | This report has been developed for chairs. SET policy protects a faculty member from having to submit results when the data is questionable because of small sample<br>However, many faculty members choose to submit these results for consideration in merit decisions. This report gives administrators a list of all unofficial results from<br>member choses this option. | size, or ot<br>your area | her reas<br>in case | a facult | ty    |  |  |  |  |  |
|    |   | Faculty                                                                                                    | SET002            | Indiividual<br>Report                      | This report was developed to summarize the entire SET survey for faculty on an individual level. It provides results for the three contract items as well as more specific                                                                                                    | ic formativ              | e feedba            | ack.     |       |  |  |  |  |  |
|    | A | dministrators and Faculty                                                                                                    | SET004            | Longitudinal<br>Report                     | This report has been developed for faculty to document their performance over time on the three contract items. This was intended to help with selective salary, promo<br>can be adjusted for one to seven years. Administrators may use this report to view results for an individual by entering their access id, or their area.                                             | otion, and t             | enure p             | rocesse  | s. It |  |  |  |  |  |
|    | A | administrators and Faculty                                                                                                    | SET004m           | New Longitudinal<br>Report with<br>Medians | This is a new report. Please try it out. Please send feedback to set@wayne.edu.                                                                                                    |                          |                     |          |       |  |  |  |  |  |

#### **Report Retrieval Tips**

- \* All reports may be saved as PDF, excel, HTML, or CSV.
- \* PDF is the best option for a report which fits nicely on a page.
- \* CSV allows the most flexibility in sorting many records but is the most difficult in terms of printing.
- \* Another option you may select is to print in portrait or landscape.

### Click Report ID: SET004 – Longitudinal Report

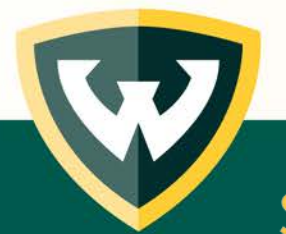

| Academic Period Start    | Required: Select a starting academic period that you w    | ould like to view           |                                           |
|--------------------------|-----------------------------------------------------------|-----------------------------|-------------------------------------------|
| Academic Period Start.   | Required: Select a starting academic period that you w    | ould like to view           |                                           |
| Callego:                 | Optional: Select a ending academic period that you would  | like to view                |                                           |
| Jonartmant:              | Optional: Select one or more department(a) that you would | and like to view            |                                           |
| Department.              | Optional. Select one of more department(s) that you w     | ould like to view           | an an dan man man dat titun an minun      |
| Access ID.               | Optional. Enter one of more Access to of the professor    | r, Instructor, or GTA whose | results you would like to view            |
| 1ELP                     | Asterisk (*) indicates required parameters                |                             |                                           |
|                          |                                                           |                             |                                           |
| Earliest semester: (Year |                                                           | Latest Semester:            |                                           |
| hen first month of       | * 200701 *                                                | (Year then first month of   | * 201809 *                                |
| semester 201101)         |                                                           | semester 201501)            |                                           |
|                          |                                                           |                             |                                           |
| College:                 | College of Education                                      | Department:                 | Academic Pathway for Excellence           |
| o o nogol                |                                                           | a open time time            | Academic Failury for Established          |
|                          | College of Eing Defension and Communication Arts          |                             | Academic Success Cu                       |
|                          | College of Fine Performing and Communication Arts         |                             |                                           |
|                          | College of Liberal Arts and Sciences                      |                             | Administrative and Organizational Studies |
|                          | College of Nursing                                        |                             | Africana Studies                          |
|                          | Graduate School                                           |                             | Anaesthesia                               |
|                          | Graduate School                                           |                             | Anthropology                              |
|                          | Honors College                                            |                             | Art and Art History                       |
|                          | Law School                                                |                             | Audiology Speech Language                 |
|                          | School of Business Administration                         |                             | Basic Engineering                         |
|                          | School of Information Sciences                            |                             | Biological Sciences                       |
|                          |                                                           |                             | Biomedical Engineering                    |
|                          |                                                           |                             | 1 Domedical Engineering                   |
|                          | Select all Deselect all                                   |                             | Select all Deselect all                   |
| ANT 2000                 |                                                           | 1                           |                                           |
| Access ID:               | Choices:                                                  |                             |                                           |
| (                        | ac2592 Insert                                             |                             |                                           |
|                          | moorty                                                    |                             |                                           |
|                          | Remove                                                    |                             |                                           |
|                          |                                                           |                             |                                           |
|                          |                                                           |                             |                                           |
|                          |                                                           |                             |                                           |
|                          |                                                           |                             |                                           |
|                          |                                                           | Colors of Development       |                                           |

Next > Finish

Select the appropriate semester start and end terms

Type in your Access ID (all lower case) and click "Insert

Click "Finish"

| $\overline{\mathbb{V}}$ |                       |                                                    |                                                                                                    |                                                  |                                         |                                       | SET004_La                     | ngitudinal     | _Report       | ~              |             |                                                              |             |             |                |
|-------------------------|-----------------------|----------------------------------------------------|----------------------------------------------------------------------------------------------------|--------------------------------------------------|-----------------------------------------|---------------------------------------|-------------------------------|----------------|---------------|----------------|-------------|--------------------------------------------------------------|-------------|-------------|----------------|
| 1                       | Bun HTML              | Instructor: I<br>Access ID:<br>College: So         | Instructor: Roth Linda Testing, Evaluation and Research Services<br>Access ID: ac2592 Longitudinal Report<br>College: School of Medicine |                                                  |                                         |                                       |                               |                |               |                |             | As Of: Apr 19, 2019<br>Time: 7:59:08 AM<br>Report ID: SET004 |             |             |                |
| C                       | Run PDF               | Semester                                           | Department                                                                                                    | Course                                           | CRN                                     | Response                              | Response<br>Rate              | Mean of<br>Q1  | Mean of<br>Q2 | Mean of<br>Q24 | Mean<br>Sum | Department Mean<br>Sum                                       | SPA<br>Mean | SPB<br>Mean | SP Mean<br>Sum |
|                         | x Run Excel           | Fall 2015                                          | School of<br>Medicine                                                                                                    | MBG<br>7640                                      | 15680                                   | 6 of 6                                | 100.0 <mark>%</mark>          | 4.6            | 4.6           | 4.8            | 14.0        | 12.0                                                         |             |             |                |
|                         |                       | Fall 2013                                          | School of<br>Medicine                                                                                                    | MBG<br>7640                                      | 10164                                   | 6 of 6                                | 100.0%                        | 4.0            | 3.8           | 4.8            | 12.6        | 12.4                                                         | 4.7         | 4.5         | 9.2            |
|                         | Run Excel data        | Fall 2012                                          | School of<br>Medicine                                                                                                    | MBG<br>7640                                      | <mark>1016</mark> 4                     | 5 of 6                                | 83.3%                         | 4.5            | 4.5           | 4.2            | 13.2        | 12.2                                                         | 5.0         | 5.0         | 10.0           |
| •                       | Run CSV               | Q1.How wo<br>Q2.How mu<br>Q24.The av<br>SPA. Befor | ould you rate t<br>uch have you<br>verage "How y<br>e enrolling, I h                                                                     | this cours<br>learned i<br>would yo<br>had an in | se?<br>n this o<br>u rate t<br>terest i | ourse?<br>he instructo<br>n the subje | or's teaching<br>ct matter of | in this course | urse?<br>e.   |                |             |                                                              |             |             |                |
|                         | 🔊 Run XML             | SPB. I wan                                         | ted to take thi                                                                                                    | is course                                        | -                                       |                                       |                               |                |               |                |             |                                                              |             |             |                |
| (                       | Reset prompts and run |                                                    |                                                                                                    |                                                  |                                         |                                       |                               |                |               |                |             |                                                              |             |             |                |

To export: Click "Run As" button Select "Run PDF"

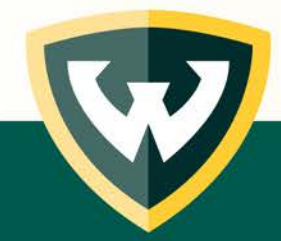